**User Manual** 

# OLU2024VMII INVERTER / CHARGER

| ABOUT THIS MANUAL                                       |    |
|---------------------------------------------------------|----|
| Purpose                                                 | 3  |
| Target Group                                            | 3  |
| SAFETY REGULATIONS                                      | 3  |
| INTRODUCTION                                            | 4  |
| Features                                                | 4  |
| Basic System Architecture                               | 4  |
| Product Overview                                        | 5  |
| INSTALLATION                                            | 5  |
| Unpacking And Inspection                                | 5  |
| Preparation Before Installation                         | 6  |
| Installation                                            | 6  |
| Battery Connection                                      | 7  |
| Lead-Acid Battery Connection                            | 7  |
| Lithium Battery Connection                              | 8  |
| AC Input/Output Connection                              |    |
| PV Connection                                           |    |
| Final Assembly                                          | 14 |
| OPERATION                                               | 15 |
| Power On/Off                                            | 15 |
| Operation And Display                                   | 15 |
| RGB Light (optional)                                    | 15 |
| Status Indicator                                        | 15 |
| Function Key                                            |    |
| Icon Of LCD Display                                     |    |
| LCD Setting                                             |    |
| LCD Display Information                                 | 23 |
| Operation Mode Description                              | 24 |
| Fault Code                                              |    |
| Warning code                                            | 27 |
| BATTERY EQUALIZATION                                    | 27 |
| CLEARANCE AND MAINTENANCE FOR ANTI -DUST KIT (Optional) | 29 |
| Overview                                                |    |
| Clearance and Maintenance(option)                       | 29 |
| SPECIFICATIONS                                          |    |
| Table 1 Specification of LINE Mode                      |    |
| Table 2 Specification of Inverter Mode                  |    |
| Table 4 Specification of Charging Mode                  |    |
| Table 5 General specifications                          |    |
| TROUBLE SHOOTING                                        |    |

#### Table Of Contents

## **ABOUT THIS MANUAL**

#### Purpose

This manual introduces the assembly, installation, operation and troubleshooting of inverter. Please read this manual carefully before installation and operation.

#### **Target Group**

This manual is designed for professionals and end users. Operations that do not require any specific skills can also be handled by the end users themselves. Professionals must have the following skills:

- Understand how the inverter works and operates
- After training, someone knows that how to deal with crises and risks in the installation and use of electrical equipment and devices
- After training, someone knows that how to install and commission electrical equipment and fixtures
- Understand the applicable standards and directives
- Understand and abide by this manual and all safety knowledge

## SAFETY REGULATIONS

Warning: This article contains important safety and operation instructions. Please read and save this manual for future reference.

- 1. Please choose the corresponding setting according to whether to use lead-acid battery or lithium battery. If it is not set properly, the system may not operate normally.
- 2. Before using the unit , please read all the instructions and cautionary on the unit and understand all battery models and relevant chapters in this manual.
- 3. Never short-circuit AC output and DC input. Never connect the mains when the DC input is short-circuited.
- 4. Never charge a non-rechargeable battery.
- 5. Do not disassemble the unit. When maintenance or repair is needed, please send it to the professional technical service center. Incorrect reassembly may lead to electric shock or fire.
- 6. To reduce the risk of electric shock, disconnect all wiring before attempting any maintenance or cleaning. Turning off the device will not reduce this risk.
- 7. Be extra careful when using metal tools on or around the battery. Some potential risks, such as short circuit of batteries or other electronic components caused by sparks caused by falling tools, may lead to explosion.
- 8. In order to realize the optimal operation of this off grid solar inverter, please select the appropriate cable size according to the instruction. It is very important to operate the off grid solar inverter correctly.
- 9. When disconnecting AC or DC terminals, please strictly follow the installation procedure. For more details, please refer to "Installation" in this manual.
- 10. Grounding instruction this off grid solar inverter shall be connected to the permanent grounding wiring system. Be sure to comply with local requirements and regulations to install this inverter.
- 11. Provide a fuse that meets certain specifications for battery power supply as overcurrent protection.
- 12. **Warning!** Only professional service personnel can repair this equipment. If there are still errors after troubleshooting, please send this off line solar inverter back to the local dealer or service center for maintenance.

## INTRODUCTION

This is a multifunctional off grid solar inverter, which integrates MPPT solar charging controller, highfrequency pure sine wave inverter and UPS function module, and is very suitable for off-grid backup power supply and spontaneous self-use system. The design of high-frequency transformer enables the machine to provide reliable power conversion in a small size. This inverter can also work in battery-free mode.

The whole system also needs other equipment to achieve complete operation, such as photovoltaic modules, generator or utility grid. According to your requirements, please consult your system integrator to obtain other possible system components. WiFi module is a plug-and-play monitoring device installed on the inverter. With this device, users can monitor the running status of solar system anytime and anywhere through mobile phones or websites.

#### Features

- Pure sine wave output inverter
- According to the requirements of load (household appliances/personal computers), the input voltage range of utility grid can be selected
- According to the battery requirements, the charging current can be set through LCD
- Solar energy and utility grid can power loads at the same time
- AC intput is compatible with mains and generator
- Automatic restart function when mains power is restored
- Overload/ Over temperature/ short circuit protection
- The intelligent charging design of battery makes the battery more fully utilized
- Cold start function
- RS485 is used to communicate with BMS and adjust the charging current of inverter according to battery demand
- It can work with or without batteries
- Intelligent fan speed adjustment, which adjusts the fan speed according to temperature, load and charging current
- Built-in MPPT, operating voltage range 55V~430V, open circuit voltage 450Voc
- RGB lamp, which displays different colors according to inverter status
- WIFI remote monitoring (optional)
- Equip with clock, you can set the AC charge time/ utility source to take Load time, Meanwhile also count the solar power generation
- Offline upgrade function, firmware can be upgraded through COM port

#### **Basic System Architecture**

The following illustration shows basic application for this inverter/charger. It also includes following devices to have a complete running system:

- Generator or mains electricity
- Solar module (optional)

Consult with your system integrator for other possible system architectures depending on your requirements. This inverter can power all kinds of appliances in home or office environment, including motor type appliances such as tube light, fan, refrigerator and a ir conditioner.

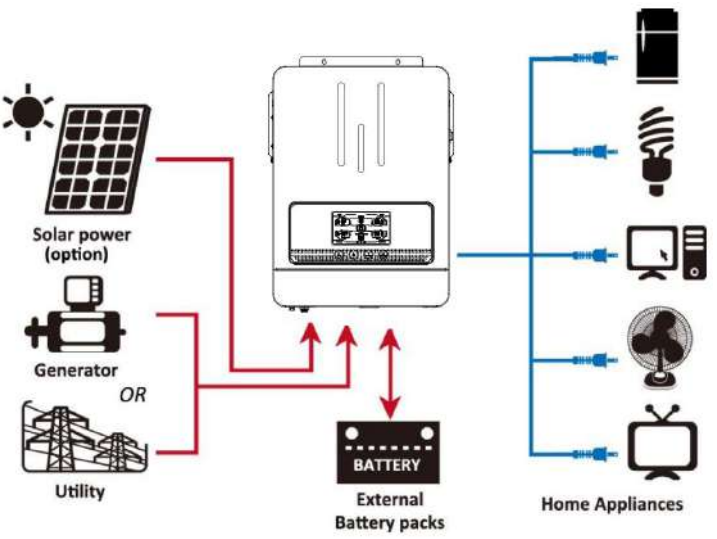

Figure 1 Hybrid Power System

#### **Product Overview**

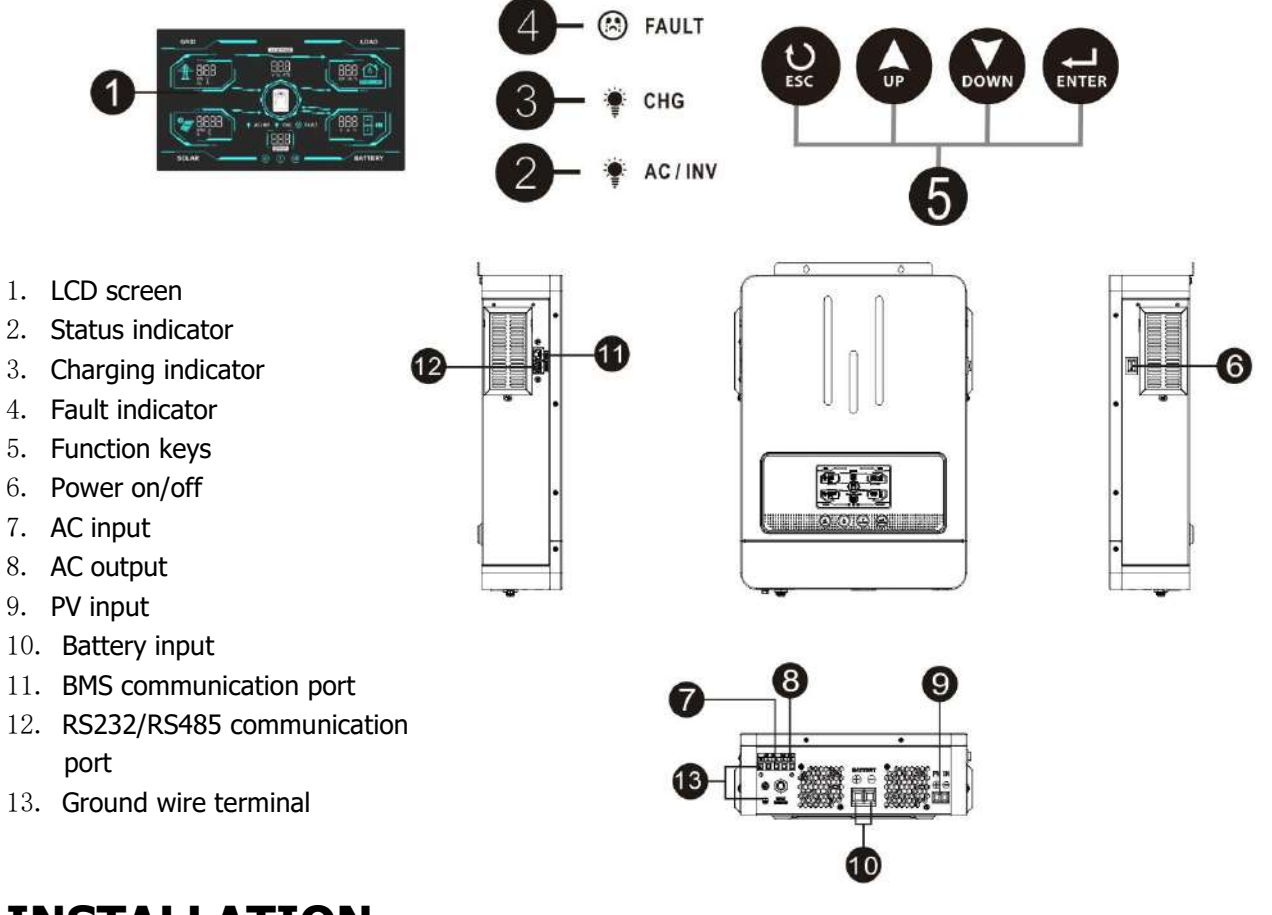

## INSTALLATION

#### **Unpacking And Inspection**

Unpack the inverter and make sure there are no damaged objects in the package. You should have received the following items inside of package:

- Machine x 1
- User manual x 1

#### **Preparation Before Installation**

Before connecting all wirings, please take off bottom cover by removing two screws as shown below.

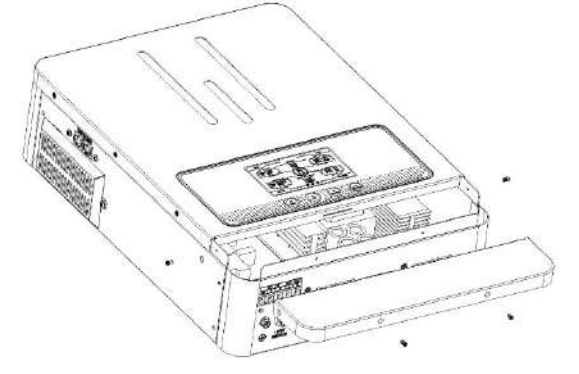

#### Installation

Please consider the following points before installing the equipment:

- 1. Do not install the inverter on flammable building materials;
- 2. Install on a solid surface;
- 3. Install this inverter at eye level in order to allow the LCD display to be read at all times;
- 4. Leave a gap of 20-50 cm for ventilation and heat dissipation of the equipment;
- The equipment working environment temperature should be 0-55°C;
- 6. It is the best to install it vertically down against the wall, leaving a certain space with the ground.

## SUITABLE FOR INSTALLATION ON CONCRETE OR OTHER NON-COMBUSTIBLE

Tighten the screws and fix the installation. Machine fixing screws: M4 or M5 screws are recommended.

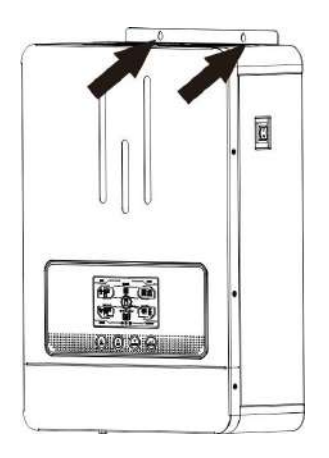

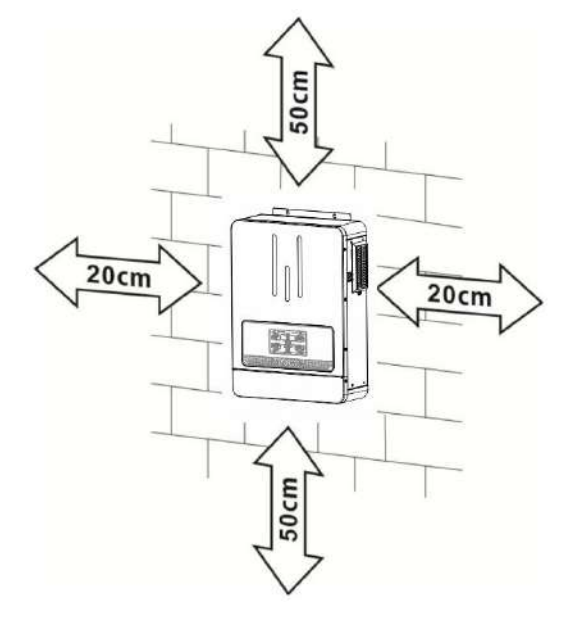

#### **Battery Connection**

#### Lead-Acid Battery Connection

**WARNING:** In order to operate safely and comply with laws and regulations, it is required to install an independent DC overcurrent protector or disconnect device between the battery and the inverter.

WARNING: All wiring must be performed by a qualified personnel.

WARNING: It's very important for system safety and efficient operation to use

appropriate cable for battery connection. To reduce risk of injury, please use the proper recommended cable and as below.

Recommended battery cable specifications:

| Model       | Wire spe  | cification | Torque value |
|-------------|-----------|------------|--------------|
| OLU2024VMII | 1 * 6 AWG | 13mm2      | 2-3 Nm       |

## Note: The recommended charging current of lead-acid battery is 0.2C (C is battery capacity).

Please follow below steps to implement battery connection:

- 1. Connect the battery according to the recommended battery cable specifications.
- 2. Connect all battery packs as needed.

3. Insert the ring terminal of the battery cable into the battery connector of the inverter flatly, and ensure that the bolts are tightened with a torque of 2-3 Nm. Make sure that the polarities of the battery and inverter are connected correctly, and tighten the ring terminal with the battery terminal.

| $\land$                                                                                                    | <b>WARNING:</b> Shock Hazard<br>Installation must be performed with care due to high battery voltage in series.                                                 |  |
|----------------------------------------------------------------------------------------------------|----------------------------------------------------------------------------------------------------|--|
| $\land$                                                                                                    | <b>CAUTION! !</b> Do not place anything between the flat part of the inverter term and the ring terminal, otherwise, It may cause short circuit or overheating. |  |
| $\wedge$                                                                                                    | <b>CAUTION! !</b> Do not apply antioxidant to the terminal before it is tightly connected.                                                                      |  |
| <b>CAUTION! !</b> Before making the final DC connection or closing DC breaker/disconnector, be sure positive (+) must be connected to positive (-) and negative (-) must be connected to negative(-). |                                                                                                    |  |

4. Connect all battery packs in the following table.

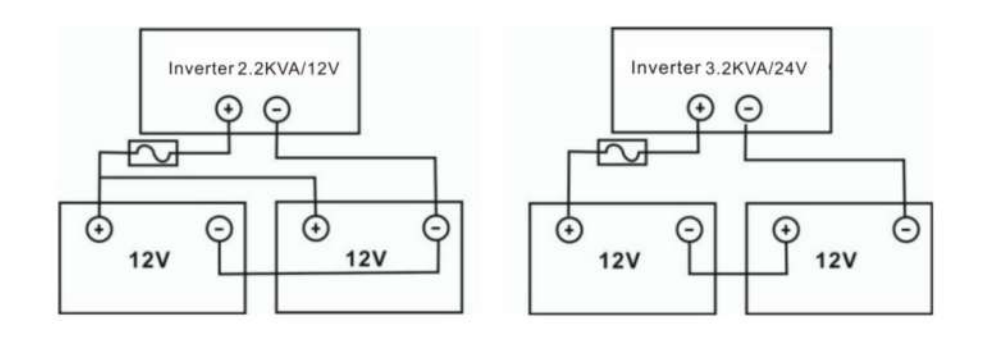

#### **Lithium Battery Connection**

If choosing lithium battery for the inverter, only lithium batteries that have been matched with BMS communication protocol are allowed.

- 1. Connect the battery according to the recommended battery cable specifications.
- 2. Insert the ring terminal of the battery cable into the battery connector of the inverter flatly, and ensure that the bolts are tightened with a torque of 2-3 Nm. Make sure that the polarities of the battery and inverter are connected correctly, and that the ring terminal is tightened with the battery terminal.
- 3. Connect one side of RJ45 cable to the BMS communication port of inverter.

4. Insert the other side of RJ45 cable into RS485 communication port on lithium battery. **Note:** If you choose a lithium battery, please make sure to connect the battery and inverter with BMS communication cable, and select the battery type as "LIB-485" mode.

#### **Communication And Setting Of Lithium Battery**

1. Connect the RJ45 communication cable between inverter and battery. Please confirm that the lithium battery BMS port's PIN is correspond with the inverter BMS communication port. The inverter BMS port's PIN definition as below:

| •          |                  |
|------------|------------------|
| Pin number | Port definitions |
| 1          | RS485B           |
| 2          | RS485A           |
| 3          | NG               |
| 4          | NG               |
| 5          | NG               |
| 6          | NG               |
| 7          | RS485A           |
| 8          | RS485B           |

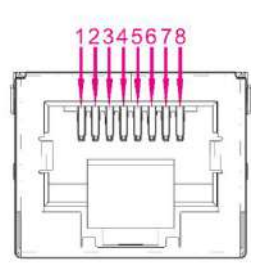

2. In order to communicate with the lithium battery BMS, you should press the "ENTER" button for a long time, and set the battery type as "LIB-485" in program 05. Then select the matching battery protocol in Program 10.

|    |                             | AGM (default)                      |
|----|-----------------------------|------------------------------------|
|    |                             | Flooded                            |
| 05 | Battery type                |                                    |
|    |                             | Lithium battery mode               |
|    |                             | Lithium battery communication mode |
|    |                             | L 16 UD <u>485</u>                 |
| 10 | Lithium battery<br>protocol | PYLON<br>10 PYL                    |

|  | PACE   |  |
|--|--------|--|
|  | 10 PRC |  |

**CAUTION:** When the battery type is set to "LIB-485", the setting items 12, 13 and 29 are displayed in percentage.

**CAUTION:** When the battery type is set to "LIB-485", the user cannot modify the maximum charging current. When communication fails, the inverter will cut off the output.

| 12 | When the SBU mode is selected in program 01, the battery SOC point for switching to the utility source input can be set. | The default value is 50%, and 10% ~ 50% can be set.  |
|----|----------------------------------------------------------------------------------------------------|------------------------------------------------------|
| 13 | When the SBU mode is selected in program 01, the SOC point for switching to the battery mode can be set.                 | The default value is 95%, and 30% ~ 100% can be set. |
| 29 | If "LIB-485" is selected in item 05.<br>you can set the battery low SOC<br>shutdown point.                               | The default value is 20%, and 5% ~ 30% can be set.   |

3. In "LIB-485" mode, press and hold the "ESC" button to view the information of the lithium battery, and the inverter display screen will enter the following screen (the initial interface shows the total battery voltage and remaining battery capacity). Press the "DOWN" button to display the following data in turn.

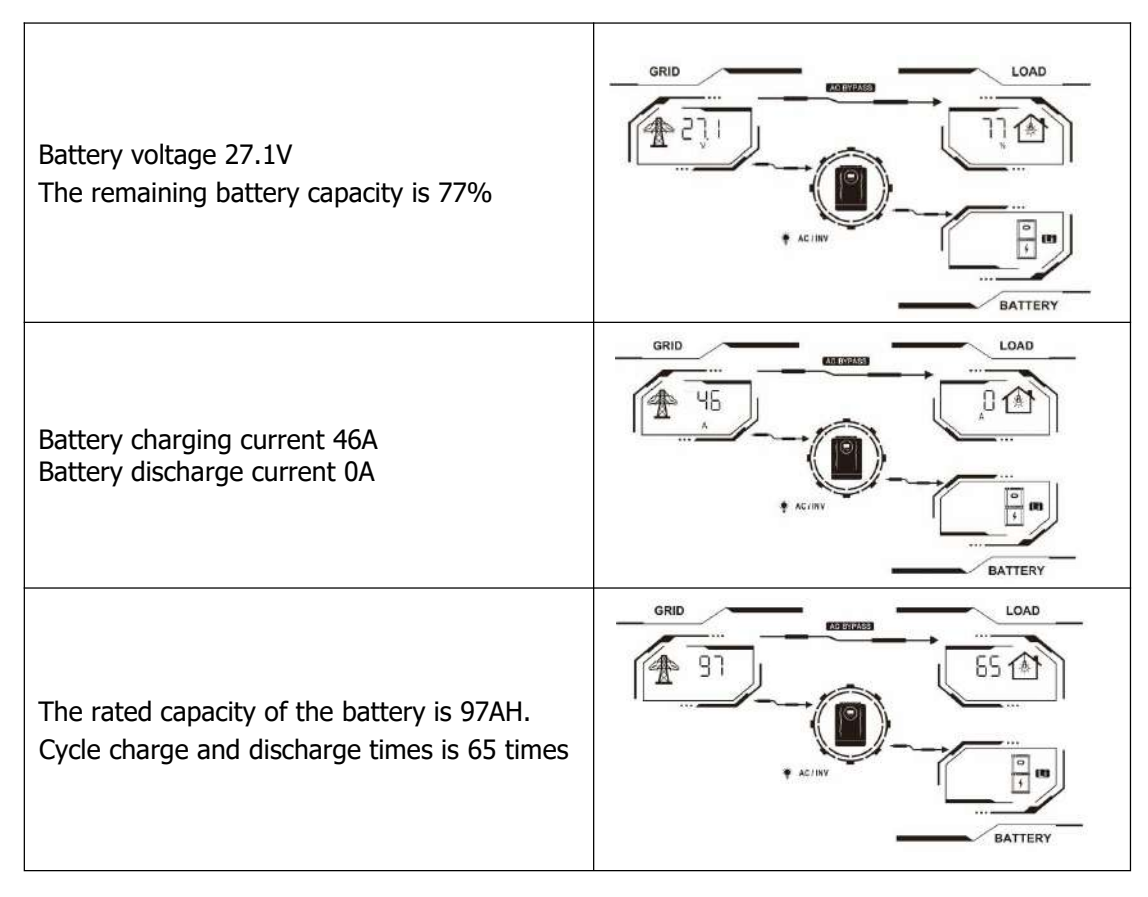

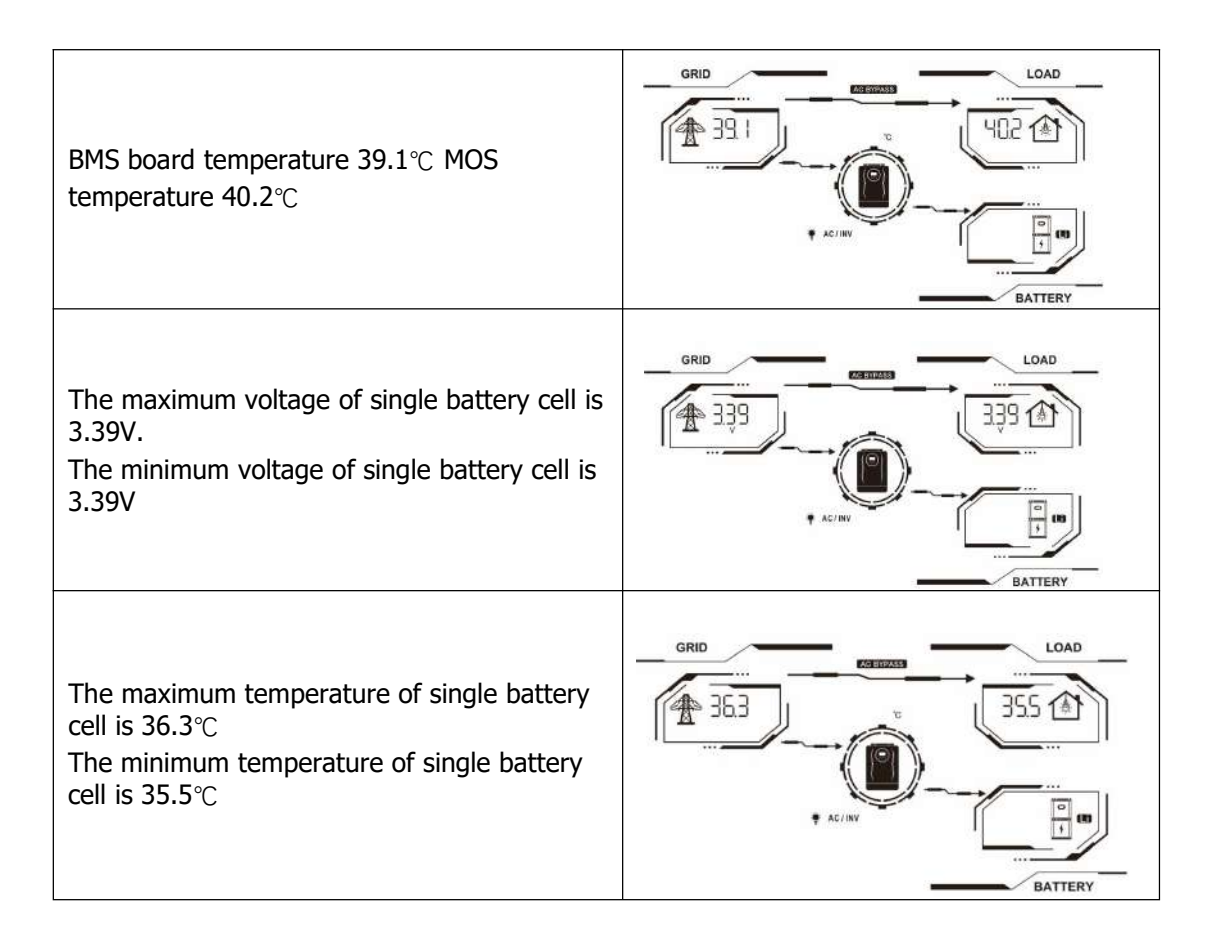

#### **Battery Alarm Code**

| Alarm code | Alarm event                        | Icon flashing |
|------------|------------------------------------|---------------|
| 21         | Battery Cell Over Voltage          | [[5]]         |
| 22         | Battery Cell Under Voltage         | [55]          |
| 23         | Battery Pack Over Voltage          | (23)          |
| 24         | Battery Pack Under Voltage         | िट्रेप]       |
| 25         | Charging Over Current              | (25)          |
| 26         | Discharging Over Current           | (25)          |
| 27         | Charging Cell Over Temperature     | ([3])         |
| 28         | Discharging Cell Over Temperature  | [85]          |
| 29         | Charging Cell Under Temperature    | (ēs)          |
| 30         | Discharging Cell Under Temperature | (30)          |
| 34         | Battery capacity is too low        | ( 34)<br>©    |

| 44 | Battery Cell Voltage Imbalance     | [ भभ]<br>© |
|----|------------------------------------|------------|
| 45 | Battery Cell Temperature Imbalance | ( 45)<br>© |
| 46 | Internal Communication Alarm       | (46)<br>©  |

#### Battery fault code

| Fault code | Fault event                        | The icon is long<br>and bright |
|------------|------------------------------------|--------------------------------|
| 21         | Battery Cell Over Voltage          |                                |
| 22         | Battery Cell Under Voltage         |                                |
| 23         | Battery Pack Over Voltage          |                                |
| 24         | Battery Pack Under Voltage         |                                |
| 25         | Charging Over Current              |                                |
| 26         | Discharging Over Current           |                                |
| 27         | Charging Cell Over Temperature     |                                |
| 28         | Discharging Cell Over Temperature  |                                |
| 29         | Charging Cell Under Temperature    |                                |
| 30         | Discharging Cell Under Temperature |                                |
| 31         | Ambient Over Temperature           |                                |
| 32         | Ambient Under Temperature          |                                |
| 33         | MOS Over Temperature               |                                |
| 35         | Battery Short Circuit              |                                |
| 36         | Charge Overvoltage                 |                                |
| 37         | System Failure                     |                                |
| 39         | Charging MOS Fault                 |                                |
| 40         | Discharge MOS Fault                |                                |
| 41         | Temperature Sensor Fault           |                                |
| 42         | Battery Cell Fault                 | ( 42)                          |

| 43 | Sampling Communication Failure |  |
|----|--------------------------------|--|
| 61 | Communication Failure          |  |

#### AC Input/Output Connection

**CAUTION! !** Before connecting to AC input power source, please install a separate AC breaker between inverter and AC input power source. This will ensure the inverter can be securely disconnected during maintenance and fully protected from over current of AC input.

**CAUTION! !** There are two terminal blocks with "IN" and "OUT'markings. Please do NOT misconnect input and output connectors.

WARNING! ! All wiring must be performed by a qualified personnel.

**WARNING!!** It's very important for system safety and efficient operation to use appropriate cable for AC input connection. To reduce risk of injury, please use the proper recommended cable size as below.

| Model       | Wire Gauge | Torque Value |
|-------------|------------|--------------|
| OLU2024VMII | 1 * 10 AWG | 1.2-1.6 Nm   |

Suitable cable specifications for AC wires

Please follow below steps to implement AC input/output connection:

- 1. Before making AC input/output connection, be sure to open DC protector or disconnector first.
- $2. \,$  Remove insulation sleeve 10mm for six conductors. And shorten phase L and neutral conductor N 3 mm.
- 3. Insert AC input wires according to polarities indicated on terminal block and tighten the terminal screws. Be sure to connect PE protective conductor ( ) first.

(⇒→Ground (yellow-green)

 $L \rightarrow LINE$  (brown or black)

 $\mathbf{N} \rightarrow$  Neutral (blue)

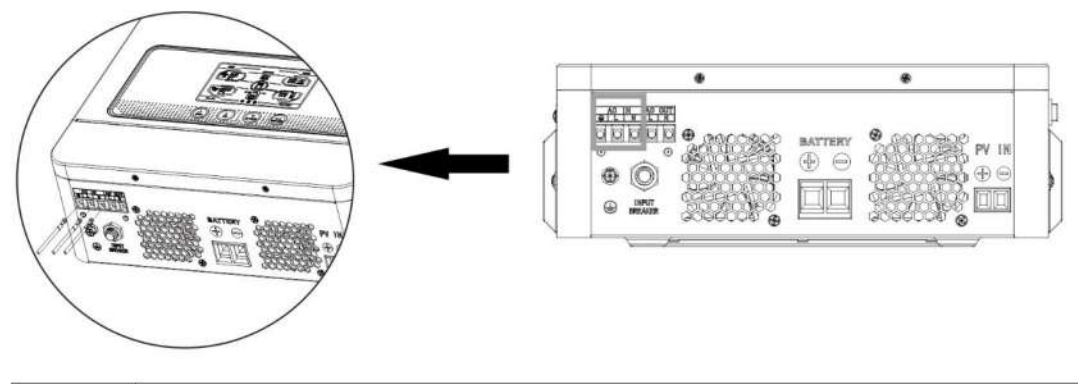

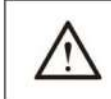

WARNING: Be sure that AC power source is disconnected before attempting to hardwire it to the unit.

4. Then, insert the AC output conductor according to the polarity identification at the terminal, and tighten the screw.

 $L \rightarrow \text{LINE}$  (brown or black)

N→ Neutral (blue)

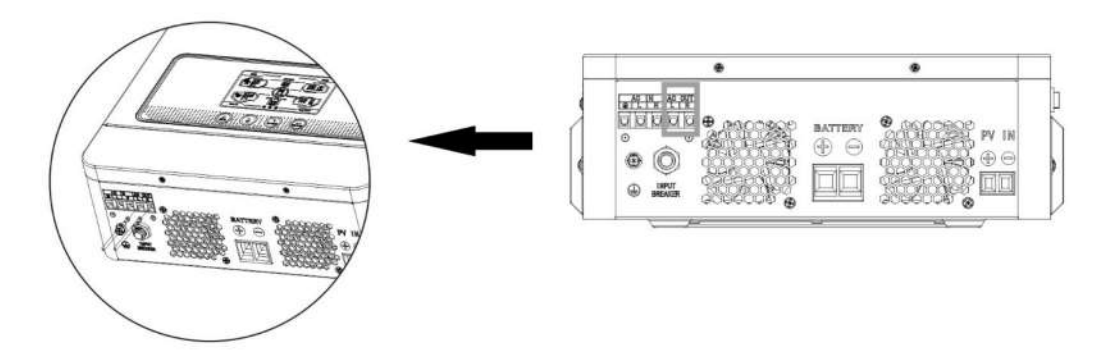

5. Make sure the wires are firmly connected.

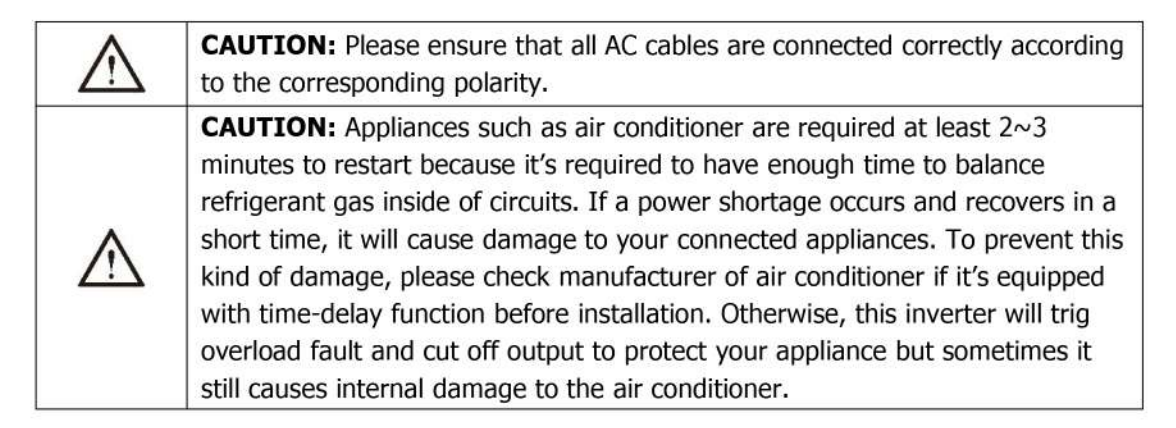

#### **PV** Connection

**CAUTION:** Before connecting the PV module, please install separately a DC circuit breaker between the inverter and PV module.

WARNING! ! All wiring must be performed by a qualified personnel.

**WARNING! !** It's very important for system safety and efficient operation to use appropriate cable for PV module connection. To reduce risk of injury, please use the proper recommended cable size as below.

| Model       | Wire Gauge | Torque Value |
|-------------|------------|--------------|
| OLU2024VMII | 1 * 16 AWG | 1.2-1.6 Nm   |

#### rv module Selection:

When selecting proper PV modules, please be sure to consider below parameters:

- 1. Open circuit Voltage (Voc) of PV modules not exceeds max. PV array open circuit voltage of inverter.
- 2. Open circuit Voltage (Voc) of PV modules should be higher than min battery voltage.

| Model                           | OLU2024VMII  |
|---------------------------------|--------------|
| PV open circuit voltage         | 450Vdc       |
| MPPT operating voltage<br>range | 55Vdc~430Vdc |

Take 250Wp PV module as an example. After considering above two parameters, the recommended module configurations are listed as below table:

| Solar panel | Solar Input                                 |                |             |
|-------------|---------------------------------------------|----------------|-------------|
| parameters  | Range (Min in serial: 6 pcs, max in serial: | Q'ty of panels | Total Input |
| -250Wp      | 11 pcs)                                     |                | 63          |

| -Vmp: 30.1Vdc | 3 pcs in serial  | 3  | 750W  |
|---------------|------------------|----|-------|
| -Imp: 8.3A    | 4 pcs in serial  | 4  | 1000W |
| -Voc: 37.7Vdc | 5 pcs in serial  | 5  | 1250W |
| -Isc: 8.4A    | 6 pcs in serial  | 6  | 1500W |
| -Cells: 60    | 8 pcs in serial  | 8  | 2000W |
|               | 11 pcs in serial | 11 | 2750W |

3. Equipment Assembly

Please follow below steps to implement PV module connection:

- 1) Remove insulation sleeve 10 mm for positive and negative conductors.
- Check correct polarity of connection cable from PV modules and PV input connectors. Then, connect positive pole (+) of connection cable to positive pole (+) of PV input connector. Connect negative pole (-) of connection cable to negative pole (-) of PV input connector.
- 3) Make sure the wires are securely connected.

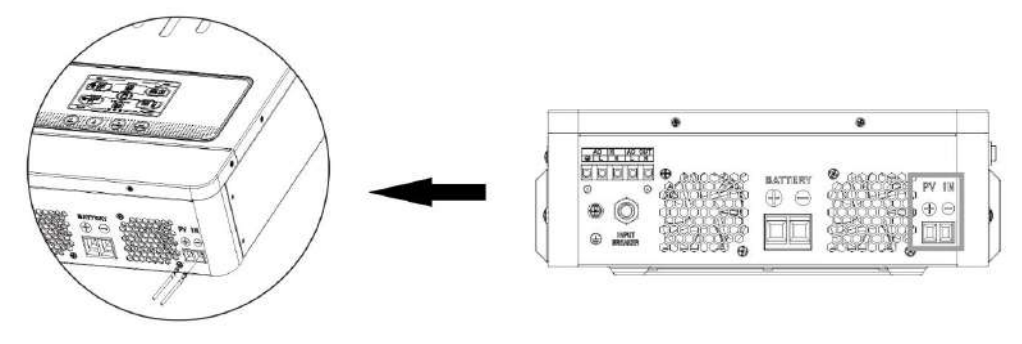

#### **Final Assembly**

After connecting all the wires, put the bottom cover back and screw the screws.

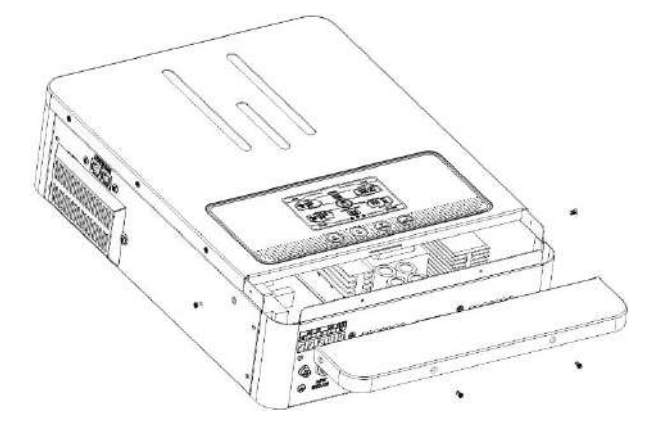

#### **OPERATION**

#### **Power On/Off**

After installing the machine correctly and connecting the battery correctly, just press the On/Off switch to turn on the machine.

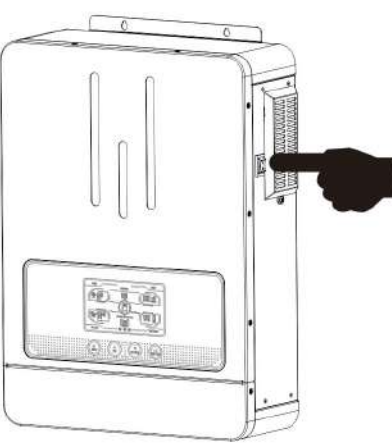

#### **Operation And Display**

The operation and display panel is shown in the following figure, which is located on the front panel of the inverter. It includes four function keys and an LCD screen for indicating operation status and input/output power information.

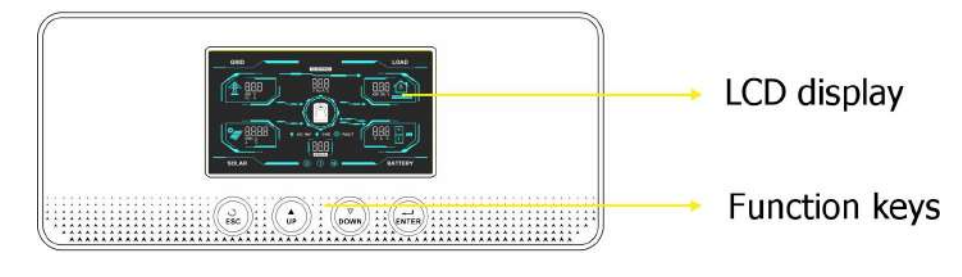

#### **RGB Light (optional)**

Inverter state: green light Utility state: blue light Failure state: red light

#### **Status Indicator**

| Status Indicator Icon |          | Indicating Information                                  |
|-----------------------|----------|---------------------------------------------------------|
| . 4.9                 | Solid On | Output is powered by utility in Line mode               |
| AC / INV              | Flashing | In battery mode, the output is powered by battery or PV |
|                       | Solid On | The battery is fully charged                            |
| The che               | Flashing | The battery is charging                                 |
|                       | Solid On | Fault occurs in the inverter                            |
| FAULI                 | Flashing | Warning condition occurs in the inverter                |

### **Function Key**

| <b>Function Keys</b> | Description                                      |
|----------------------|--------------------------------------------------|
| ESC                  | Exit setup mode                                  |
| UP                   | Skip to the previous setting.                    |
| DOWN                 | Jump to the next setting.                        |
| ENTER                | Confirm the selected mode or enter the set mode. |

## Icon Of LCD Display

| Icon             | Functional Description                                                             |
|------------------|------------------------------------------------------------------------------------|
| AC input i       | nformation                                                                         |
| <b>A</b>         | AC input                                                                           |
| KW V<br>Hz A     | Indicate AC input voltage, AC input frequency                                      |
| AC BYPASS        | Indicates load is supplied by utility power                                        |
| PV input i       | nformation                                                                         |
|                  | PV input                                                                           |
| KWh V<br>A       | Indicate PV input power, PV input voltage and PV input current.                    |
| Output inf       | formation                                                                          |
| $\{ \bigcirc \}$ | Inverter                                                                           |
| V Hz A°C         | Indicate output voltage, output frequency, output current and machine temperature. |
| Load infor       | mation                                                                             |
|                  | Load                                                                               |
| KW VA %          | Indicate load power, load percentage                                               |
| OVERLOAD         | Indicate overload                                                                  |
| Battery in       | formation                                                                          |
| 0<br>4           | Battery                                                                            |
| 888              | Indicate battery voltage, battery current and battery capacity percentage.         |
| Li               | Lithium battery                                                                    |
| Configura        | tion program and fault information                                                 |

| (888)<br>© | Setup program            |
|------------|--------------------------|
| (888)<br>© | Indicate warning code    |
|            | Indicate fault code      |
|            | Indicate alarm sound off |

#### **LCD Setting**

After pressing and holding"ENTER" button for 3 seconds, the unit will enter setting mode. Press "UP" or "DOWN" button to select setting programs. And then, press "ENTER" button to confirm the selection or "ESC" button to exit.

#### **Setting Programs:**

| Option | Describe                                                                    | Optional Item                    |                                                                                                    |
|--------|-----------------------------------------------------------------------------|----------------------------------|----------------------------------------------------------------------------------------------------|
| 00     | Exit setting mode                                                           | Escape                           |                                                                                                    |
|        |                                                                             | SUB priority (default)           | Solar energy gives priority to<br>supplying power to the load.<br>If solar energy can't effectively<br>provide all connected loads,<br>Utility will provide power to the<br>loads at the same time.                                                                                                    |
| 01     | Output source<br>priority:<br>To configure load<br>power source<br>priority | SBU priority                     | Solar energy gives priority to<br>supplying power to the load.<br>If solar energy cannot<br>effectively provide all<br>connected loads, the battery<br>will supply power to the loads<br>at the same time.Utility<br>provides power to the loads<br>only when battery voltage<br>drops to either low-level<br>warning voltage or the setting<br>point in program 12. |
| 02     | Maximum charging<br>current: To configure                                   | 10A<br>02 IO A<br>30A<br>02 30 A |                                                                                                    |
| 02     | total charging current<br>for solar and utility<br>chargers.                | 50A<br>02 <u>50</u> ^            | 60A (default)                                                                                                    |
|        |                                                                             |                                  |                                                                                                    |
|        |                                                                             | 90A                              | LUUA                                                                                                    |

|                      |                                                                                                    | 02 90*                                                                                                    | <u>•001</u> 50                                                                                                    |
|----------------------|----------------------------------------------------------------------------------------------------|----------------------------------------------------------------------------------------------------|----------------------------------------------------------------------------------------------------|
|                      | Ac input voltage                                                                                                    | Appliances (default)                                                                                                    | If selected, acceptable AC input voltage range will be within 90-280VAC.                                                                                                    |
| 03                   | range                                                                                                    |                                                                                                    | If selected, acceptable AC input voltage range will be within 170-280VAC.                                                                                                    |
| 04                   | Power saving mode<br>enable/disable                                                                                                    | Saving mode disable(default)                                                                                                    | If disabled, no matter<br>connected load is low or<br>high, the on/off status of<br>inverter output will not be<br>effected.                                                                                                    |
|                      |                                                                                                    | Saving mode enable                                                                                                    | If enabled, the output of<br>inverter will be off when<br>connected load is pretty low<br>or not detected.                                                                                                    |
|                      |                                                                                                    | AGM (default)                                                                                                    | Flooded                                                                                                    |
| 05                   | Battery type                                                                                                    | User-Defined                                                                                                    | 05 <u>L Ib</u>                                                                                                    |
|                      |                                                                                                    | LIB-485<br>LIB OS <u>485</u>                                                                                                    | If USE or LIB is selected,<br>battery charge voltage and<br>low DC cut-off voltage can<br>be set up in program 26, 27<br>and 29.                                                                                                    |
| 06                   | Auto restart when overload occurs                                                                                                    | Restart disable(default)                                                                                                    | Restart enable                                                                                                    |
| 07                   | Auto restartwhen<br>over temperature                                                                                                    | Restart disable(default)                                                                                                    | Restart enable                                                                                                    |
|                      | occurs                                                                                                    |                                                                                                    |                                                                                                    |
| 08                   | occurs<br>Output voltage                                                                                                    | 220V<br>08_220v                                                                                                    | 230V (default)                                                                                                    |
| 08                   | occurs<br>Output voltage                                                                                                    | 220V<br>28 220 <sup>v</sup><br>240V<br>08 240 <sup>v</sup>                                                                                                    | 230V (default)                                                                                                    |
| 08                   | occurs<br>Output voltage<br>Output frequency                                                                                                    | 220V<br>28<br>240V<br>240V<br>08<br>240V<br>50Hz (default)<br>09<br>50                                                                                                    | 230V (default)<br>08 _2 30 <sup>∨</sup><br>60Hz<br>09 _60                                                                                                    |
| 08<br>09<br>10       | occurs         Output voltage         Output frequency         Lithium battery         protocol                                                          | 220V<br>220V<br>240V<br>240V<br>08 240V<br>50Hz (default)<br>09 50<br>PYLON (default)<br>10 PYLL                                                                                                    | 230V (default)<br>08 230 <sup>∨</sup><br>60Hz<br>09 <u>60</u><br>PACE<br>10 PR[                                                                                                    |
| 08 09 10             | occurs         Output voltage         Output frequency         Lithium battery         protocol                                                          | 220V         28         240V         240V         08       240 <sup>v</sup> 50Hz (default)         09       50         PYLON (default)         10A         10A                                                                                                    | $\begin{array}{c} 230V \text{ (default)} \\ \hline 230V \text{ (default)} \\ \hline 08 230^{\vee} \\ \hline \\ 60Hz \\ \hline 09 60 \\ \hline \\ 99 60 \\ \hline \\ 99 60 \\ \hline \\ 10 99 60 \\ \hline \\ 200 \\ \hline \\ 200 \\ \hline \\ 1 1 20 \\ \hline \\ 200 \\ \hline \\ 200 \\ \hline \\ 1 1 20 \\ \hline \\ 200 \\ \hline \\ 200 \\ \hline \\ 1 1 20 \\ \hline \\ 200 \\ \hline \\ 200 \\ \hline \\ 1 1 20 \\ \hline \\ 200 \\ \hline \\ 200 \\ \hline \\ 1 1 20 \\ \hline \\ 200 \\ \hline \\ 200 \\ \hline \\ 1 1 20 \\ \hline \\ 200 \\ \hline \\ 1 1 20 \\ \hline \\ 200 \\ \hline \\ 1 1 20 \\ \hline \\ 2 0 \\ \hline \\ 1 1 20 \\ \hline \\ 1 1 20 \\ \hline 1 1 20 \\ \hline \\ 1 1 20 \\ \hline 1 1 20 \\ \hline \\ 1 1 20 \\ \hline 1 1 20 \\ \hline 1 1 20$                                                                    |
| 08<br>09<br>10<br>11 | occurs         Output voltage         Output frequency         Lithium battery         protocol         Maximum         Utility charging         current | 220V         28         240V         240V         240V         50Hz (default)         9       50         PYLON (default)         10A         11       10A         10A (default)         10A         11       10A         10       10A         10       10A         10       10A | $\begin{array}{c} 230V \text{ (default)} \\ \hline 230V \text{ (default)} \\ \hline 08 230^{\vee} \\ \hline \\ 60Hz \\ \hline 09 60 \\ \hline \\ 99 60 \\ \hline \\ 99 60 \\ \hline \\$ |

|    |                                                                                                    | SO^                                                      | _60^                       |
|----|----------------------------------------------------------------------------------------------------|----------------------------------------------------------|----------------------------|
|    |                                                                                                    | Available options in 12V models:                         |                            |
|    |                                                                                                    |                                                          | 11.3V<br> 2  <u> </u> 3×   |
|    |                                                                                                    | 11.5V (default)                                          | 11.8V<br> 2   8_           |
|    |                                                                                                    | 12.0V<br> 2  20×                                         | 12.3V<br> 2_ 2.3×          |
| 12 | Setting voltage point<br>back to utility source<br>when selecting"SBU                              | 12.5V                                                    | 12.8V                      |
| 12 | priority                                                                                           | Available options in 24V models:                         |                            |
|    |                                                                                                    | 22V<br>12 <u>220</u> *                                   | 22.5V<br> 2                |
|    |                                                                                                    | 23V (default)                                            | 23.5V                      |
|    |                                                                                                    | 24V<br> 2                                                | 24.5V<br> 2\S <sup>v</sup> |
|    |                                                                                                    | 25V<br>12 <u>250</u> ×                                   |                            |
|    |                                                                                                    | Available options in 24V models:<br>Battery full charged | 12.0V                      |
|    |                                                                                                    | 12.3V<br>13 123v                                         | 12.5V<br> ]  25v           |
|    |                                                                                                    | 12.8V                                                    | 13.0V                      |
| 13 | Setting voltage point<br>back to battery mode<br>when selecting "SBU<br>priority" in program<br>01 | 13.3V<br> ]  ]]                                          | 13.5V(默认)<br> ]  ]、        |
| 10 |                                                                                                    | 13.8V<br> ]  ]                                           | 14.0V<br>13 140×           |
|    |                                                                                                    | <br>14.3V<br> ∃  ੫∃∗                                     | 14.5V                      |
|    |                                                                                                    |                                                          |                            |
|    |                                                                                                    | Available options in 24V models:                         | 241/                       |
|    |                                                                                                    |                                                          | 1 <u>3 240</u>             |
|    |                                                                                                    | 24.5V                                                    | 25V                        |

|                      |                                                                                                    | 13 24 <u>5</u> ×                                                                                                    | 13 25 <u>0</u> ×                                                                                                    |
|----------------------|----------------------------------------------------------------------------------------------------|----------------------------------------------------------------------------------------------------|----------------------------------------------------------------------------------------------------|
|                      |                                                                                                    | 25.5V                                                                                                    | 26V<br> 3_26.0×                                                                                                    |
|                      |                                                                                                    | 26.5V                                                                                                    | 27V (default)                                                                                                    |
|                      |                                                                                                    | 27.5V                                                                                                    | 28V<br> ]                                                                                                    |
|                      |                                                                                                    | 28.5V<br> 3_ <u>28,5</u> ×                                                                                                    | 29V<br> 3_ <u>290</u> ×                                                                                                    |
|                      |                                                                                                    | If this inverter/charger is workir mode, charger source can be pr                                                                                                    | ng in Line,Standby or Fault<br>rogrammed as below:                                                                                                    |
|                      |                                                                                                    | Solar first                                                                                                    | Solar energy will charge<br>battery as first priority.<br>Utility will charge battery<br>only when solar energy is<br>not available.                                                                                                    |
| 16                   | Charger source<br>priority:<br>To configure charger                                                             | Solar and Utility(default)                                                                                                    | Solar energy and utility will<br>charge battery at the same<br>time.                                                                                                    |
|                      | source priority                                                                                                 | Only Solar                                                                                                    | Solar energy will be the<br>only charger source no<br>matter utility is available or<br>not.                                                                                                    |
|                      |                                                                                                    |                                                                                                    |                                                                                                    |
|                      |                                                                                                    | If this inverter/charger is workir<br>saving mode, only solar energy<br>energy will charge battery if it's                                                                                                    | ng in Battery mode or Power<br>can charge battery. Solar<br>available and sufficient.                                                                                                    |
| 18                   | Alarm control                                                                                                   | If this inverter/charger is workin<br>saving mode, only solar energy<br>energy will charge battery if it's<br>Alarm on (default)                                                                                                    | ag in Battery mode or Power<br>can charge battery. Solar<br>available and sufficient.<br>Alarm off                                                                                                    |
| 18                   | Alarm control<br>Auto return to<br>default display<br>screen                                                    | If this inverter/charger is workir<br>saving mode, only solar energy<br>energy will charge battery if it's<br>Alarm on (default)<br>IB 6000<br>Return to default display<br>screen(default)                                                                                                    | If selected, no matter how<br>users switch display screen,<br>it will automatically return<br>to default display screen<br>(Input voltage /output<br>voltage) after no button is<br>pressed for 1 minute.                                                                                                    |
| 18                   | Alarm control<br>Auto return to<br>default display<br>screen                                                    | If this inverter/charger is working saving mode, only solar energy energy will charge battery if it's         Alarm on (default)         IB       IB         Return to default display screen(default)         IB       IS         Stay at latest screen         IS       IS                                                                                                    | If selected, no matter how<br>users switch display screen<br>(Input voltage /output<br>voltage) after no button is<br>pressed for 1 minute.<br>If selected, the display<br>screen will stay at latest<br>screen user finally switches.                                                                                                    |
| 18<br>19<br>20       | Alarm control<br>Auto return to<br>default display<br>screen<br>Backlight control                               | If this inverter/charger is working saving mode, only solar energy energy will charge battery if it's         Alarm on (default)         IB       IIII         Return to default display screen(default)         IIIIIIIIIIIIIIIIIIIIIIIIIIIIIIIIIIII                                                                                                    | Alarm off<br>Alarm off<br>Belected, no matter how<br>users switch display screen,<br>it will automatically return<br>to default display screen<br>(Input voltage /output<br>voltage) after no button is<br>pressed for 1 minute.<br>If selected, the display<br>screen will stay at latest<br>screen user finally switches.<br>Backlight off<br>DEEE                                                                                                    |
| 18<br>19<br>20<br>22 | Alarm control Auto return to default display screen Backlight control Beeps while primary source is interrupted | If this inverter/charger is working saving mode, only solar energy energy will charge battery if it's   Alarm on (default)   IB   Backlight on(default)   IS   IS   Alarm on (default)   IS   IS <td< td=""><td>Alarm off<br/>available and sufficient.<br/>Alarm off<br/>B 60F<br/>If selected, no matter how<br/>users switch display screen,<br/>it will automatically return<br/>to default display screen<br/>(Input voltage /output<br/>voltage) after no button is<br/>pressed for 1 minute.<br/>If selected, the display<br/>screen will stay at latest<br/>screen user finally switches.<br/>Backlight off<br/>CO 600<br/>Alarm off<br/>CO 600<br/>CO 6000<br/>CO 6000<br/>CO 6000<br/>CO 6000<br/>CO 6000<br/>CO 6000<br/>CO 6000<br/>CO 6000<br/>CO 6000<br/>CO 6000<br/>CO 6000<br/>CO 6000<br/>CO 6000<br/>CO 6000<br/>CO 6000<br/>CO 6000</td></td<> | Alarm off<br>available and sufficient.<br>Alarm off<br>B 60F<br>If selected, no matter how<br>users switch display screen,<br>it will automatically return<br>to default display screen<br>(Input voltage /output<br>voltage) after no button is<br>pressed for 1 minute.<br>If selected, the display<br>screen will stay at latest<br>screen user finally switches.<br>Backlight off<br>CO 600<br>Alarm off<br>CO 600<br>CO 6000<br>CO 6000<br>CO 6000<br>CO 6000<br>CO 6000<br>CO 6000<br>CO 6000<br>CO 6000<br>CO 6000<br>CO 6000<br>CO 6000<br>CO 6000<br>CO 6000<br>CO 6000<br>CO 6000<br>CO 6000 |

|    | mode.                           |                                                                                                    |
|----|---------------------------------|----------------------------------------------------------------------------------------------------|
|    |                                 |                                                                                                    |
|    |                                 |                                                                                                    |
|    |                                 |                                                                                                    |
|    |                                 |                                                                                                    |
|    |                                 | Record enable Record disable(default)                                                                                    |
| 25 | Record fault code               | 65 8611 65 685                                                                                                    |
|    |                                 | <u></u>                                                                                                    |
|    |                                 | Default setting of 12V model: 14.1V                                                                                      |
|    |                                 | [Y 26  Y "                                                                                                    |
|    | Bulk charging voltage           | Default setting of 24V model: 28.2V                                                                                      |
| 26 | (C.V voltage)                   | ru 26 282°                                                                                                    |
|    |                                 | If USE or LIB is selected in program 5, this program can be                                                              |
|    |                                 | set up. Set voltage range, 12V model: from 12V to 14.6V;                                                                 |
|    |                                 | 24V model: from 24V to 29.2V, and each press increases by 0.1V.                                                          |
|    |                                 | Default setting of 12V model: 13.5V                                                                                      |
|    |                                 | ELO 51 136×                                                                                                    |
|    |                                 | Default setting of 24V model: 27 0V                                                                                      |
| 27 | Floating charging<br>voltage    |                                                                                                    |
|    |                                 |                                                                                                    |
|    |                                 | set up. Set voltage range, 12V model: from 12V to 14.6V;                                                                 |
|    |                                 | 24V model: from 24V to 29.2V, and each press increases by $0.1V$                                                         |
|    | Low DC cut-off<br>voltage       | Default setting of 12V model: 10.5V                                                                                      |
|    |                                 | CDV 29 IDS <sup>,</sup>                                                                                                  |
|    |                                 | Default setting of 24V model: 21.0V                                                                                      |
| 20 |                                 | rou 29 p.ov                                                                                                    |
| 29 |                                 | If LISE or LIB is selected in program 5, this program can be                                                             |
|    |                                 | set up. Set voltage range, 12V model: from 10V to 12V; 24V                                                               |
|    |                                 | model: from 20V to 24V, Increment of each click is 0.1V. Low DC cut-off voltage will be fixed to setting value no matter |
|    |                                 | what percentage of load is connected.                                                                                    |
|    | Battery equalization            | Battery equalization<br>disable(default)                                                                                 |
| 33 |                                 | 33 EEN   33 EVG                                                                                                    |
|    |                                 | If "Flooded" or "User-Defined" is selected in program 05, this                                                           |
|    |                                 | program can be set up.                                                                                                   |
|    |                                 | Default setting of 12V model: 14.6V                                                                                      |
|    | Battery equalization<br>voltage | <u> </u>                                                                                                    |
|    |                                 | Default setting of 24V model: 29.2                                                                                       |
| 34 |                                 | ευ 34 ρΰργ                                                                                                    |
|    |                                 | The setting range of 12V model is from 12 5V to 14 7V and                                                                |
|    |                                 | 24V model is from 25.0V to 29.5V . Increase by 0.1V per                                                                  |
|    |                                 | press.                                                                                                    |

| 35 | Battery equalized time                   | 60min (default)                                                                                                    |        | Setting range is from 5 min<br>to 900min.Increment of<br>each click is 5min.                                                                                                    |                                                                                                    |
|----|------------------------------------------|----------------------------------------------------------------------------------------------------|--------|----------------------------------------------------------------------------------------------------|----------------------------------------------------------------------------------------------------|
| 36 | Battery equalized timeout                | 120min (dei                                                                                                    | fault) |                                                                                                    | Setting range is from 5min<br>to 900 min.Increment of<br>each click is 5min.                                                                                                    |
| 37 | Equalization interval                    | 30 days (de                                                                                                    | fault) |                                                                                                    | Setting range is from 0 to<br>90 days.Increment of each<br>click is 1 day                                                                                                    |
| 39 | Equalization<br>activated<br>immediately | Enable<br><b>39 RER</b><br>If equalization function is enable<br>program can be set up.If "Enable<br>program, it's to activate battery<br>LCD mainpage will shows "Eq".If<br>cancel equalization function until<br>time arrives based on program 3<br>pot be shown in LCD main page                                                                                                    |        | n is enable<br>o.If "Enabl<br>e battery<br>ws "Eq".I<br>oction unti<br>program 3<br>nain page                                                                                                    | Disable(default)<br>Disable(default)<br>Disable(default)<br>ed in program 33, this<br>e" is selected in this<br>equalization immediately and<br>f "Disable" is selected, it will<br>I next activated equalization<br>B7setting. At this time, ""will |
| 40 | Setting time: year                       | Year<br>2023                                                                                                    | 40     |                                                                                                    | Default:2023 Setting<br>Range:2023~2099                                                                                                    |
| 41 | Setting time: month                      |                                                                                                    | 41     | ٦                                                                                                    | Default:01 Setting<br>Range:01~12                                                                                                    |
| 42 | Setting time: day                        | Day                                                                                                    | 42     | 25                                                                                                    | Default:01 Setting<br>Range:01~31                                                                                                    |
| 43 | Setting time: hour                       | Hour                                                                                                    | 43     | 9                                                                                                    | Default:00 Setting<br>Range:00~23                                                                                                    |
| 44 | Setting time: minutes                    | minute                                                                                                    | 44     | 46                                                                                                    | Default:00 Setting<br>Range:01~59                                                                                                    |
| 45 | Setting time: seconds                    | second                                                                                                    | ЧS     | 55                                                                                                    | Default:00 Setting<br>Range:01~59                                                                                                    |
| 46 | AC Charge time<br>setting                | 0000 (default)<br>Allow the mains to charge all<br>day.<br>(H) (Allow the mains to charge all<br>day.<br>(H) (Allow the mains to charge all<br>day.<br>(H) (Allow the mains to charge all<br>day.<br>(H) (Allow the mains to charge all<br>day.<br>(H) (Allow the mains to charge all<br>day.<br>(H) (Allow the mains to charge all<br>day.<br>(H) (H) (Allow the mains to charge all<br>day.<br>(H) (H) (H) (H) (H) (H) (H) (H) (H) (H) |        | There are four numbers<br>used to describe the AC<br>charge time setting. The<br>two numbers in left is start<br>time. Setting Range:00~23<br>And the other two numbers<br>in right is time of end.<br>Setting Range:00~23 (For<br>example, 2320 means that<br>the mains charge time are<br>23:00 to the next day<br>20:59) |                                                                                                    |
| 47 | AC input to power<br>Load time setting   | 0000 (default)<br>Allow the mains to be loaded<br>all day.                                                                                                    |        | loaded                                                                                                    | There four numbers used to<br>describe the utility to take<br>load time setting. The two<br>numbers in left is start<br>time. Setting Range:00~23<br>And the other two numbers<br>in right is time of end.                                           |

|    |              | 000 נוה<br>2000 אח | Setting Range:00~23 (For<br>example, 2320 means that<br>the utility to take load time<br>are 23:00 to the next day<br>20:59) |
|----|--------------|--------------------|----------------------------------------------------------------------------------------------------|
| 48 | RGB lighting | RGB lights         | RGB lights on (default)                                                                                                    |

#### **LCD Display Information**

By pressing the "UP" or "DOWN" key, the information on the LCD screen will be switched in turn. Optional information is switched in the following order: voltage, frequency, current, power, firmware version and time.

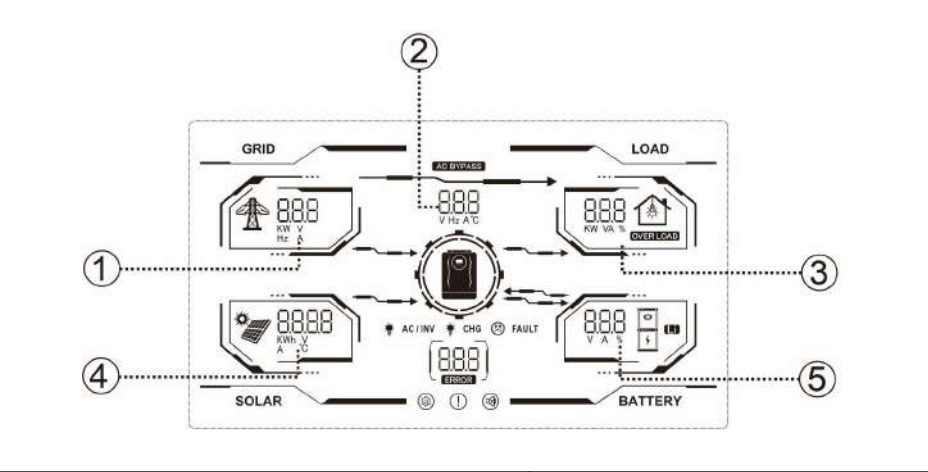

| Parameter Information                                     | LCD display       |
|-----------------------------------------------------------|-------------------|
| ① AC input voltage                                        | GRID LOAD         |
| <ol> <li>Output voltage</li> </ol>                        | 230 J 230 J 230   |
| ③ Load percentage                                         |                   |
| ④ PV input voltage                                        |                   |
| <ul><li>Battery voltage<br/>(Default interface)</li></ul> | SOLAR BATTERY     |
|                                                           | GRID LOAD         |
| $\bigcirc$ AC input frequency                             | \$00 S00 1800 (R) |
| ② Output frequency                                        |                   |
| ③ Load power VA                                           |                   |
| ④ PV input current                                        |                   |
| G Battery voltage                                         | SOLAR             |
|                                                           |                   |
| 1 AC input voltage                                        |                   |
| <li>Output voltage</li>                                   |                   |
| 3 Load power W                                            |                   |
| ④ PV input power                                          | [ Зҕб Ӻ ]]        |
| S Battery charging current                                | SOLAR             |
|                                                           |                   |

| <ol> <li>AC input frequency</li> <li>Machine temperature</li> <li>Output current</li> <li>Solar total yielding KWh</li> <li>Battery charging current</li> </ol>                                                                         | GRID<br>50<br>Konh S2 |                 |          |
|----------------------------------------------------------------------------------------------------|-----------------------|-----------------|----------|
| <ul> <li>③The solar total yielding in a recent month.(as shown is 8.8KWh)</li> <li>④The solar total yielding in a recent year.(as shown is 28.83KWh)</li> <li>⑤The solar total yielding in a recent day.(as shown is 3.6KWh)</li> </ul> | 2883                  |                 | 88<br>36 |
| Firmware version<br>(CPU: SR-57-00)                                                                                                    | SH                    | ۲<br>۲۱         | 00       |
| Time<br>(2023-7-26, 15:35:06)                                                                                                    | 15<br>2023            | 35<br>())<br>01 | 6<br>26  |

## **Operation Mode Description**

| Operator Schema                                                                                                    | Explain                                                                          | LCD Display                                                                                                    |
|----------------------------------------------------------------------------------------------------|----------------------------------------------------------------------------------|----------------------------------------------------------------------------------------------------|
| Stand bymode/ Power<br>saving mode<br>Note:<br>*Standby mode: The inverter<br>is not turned on yet but at<br>this time, the inverter can<br>charge battery without AC<br>output.<br>*Power saving mode: If<br>enabled, the output of<br>inverter will be off when<br>connected load is pretty low<br>or not detected. | No output is<br>supplied by<br>the unit but it<br>still can charge<br>batteries. | GRID<br>GRID<br>SOLAR<br>PV and mains charging<br>GRID<br>GRID |

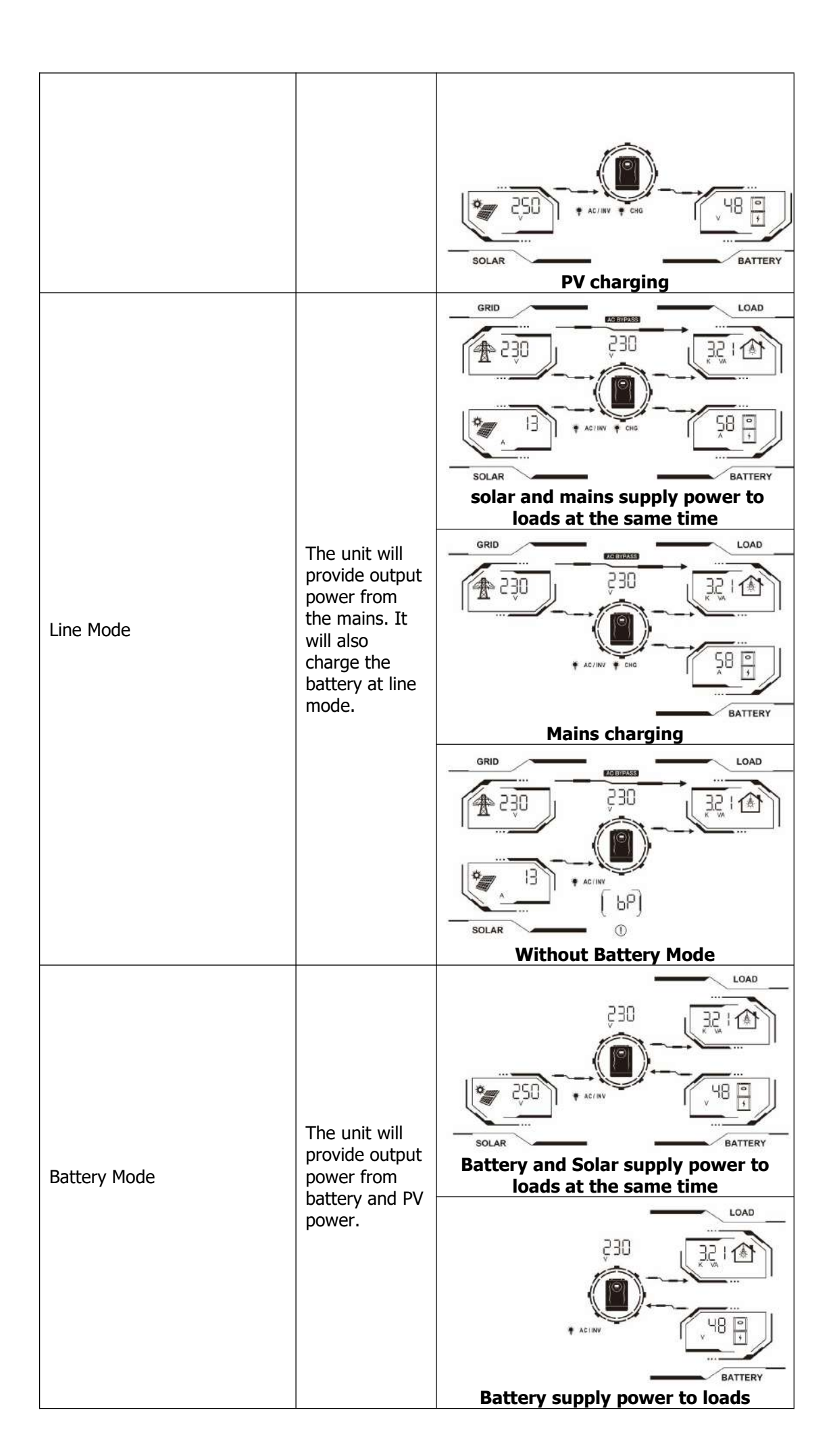

#### Fault Code

| Fault Code | Fault Event                                    | Icon on |
|------------|------------------------------------------------|---------|
| 01         | Fan is locked when the inverter is turned off. |         |
| 02         | Over temperature                               |         |
| 03         | Battery voltage is too high                    |         |
| 04         | Battery voltage is too low                     |         |
| 05         | Output short circuit or over temperature.      |         |
| 06         | Output voltage is too high                     |         |
| 07         | Exceeding overload time                        |         |
| 08         | BUS voltage is too high                        |         |
| 09         | BUS soft start failed.                         |         |
| 13         | PV voltage is too high                         |         |
| 51         | Over current and surge                         |         |
| 52         | BUS voltage is too low                         |         |
| 53         | Inverter soft start failed.                    |         |
| 55         | Over DC voltage in AC output                   |         |
| 56         | Battery is disconnected                        |         |
| 57         | Current sensor failed.                         |         |
| 58         | Output voltage is too low                      |         |

#### Warning code

| Warning<br>Code | Warning Event                      | Automatic Alarm                  | Icon flashing |
|-----------------|------------------------------------|----------------------------------|---------------|
| 01              | Fan is locked when inverter is on. | Beep three times<br>every second | ( [ ] ]<br>() |
| 03              | Battery overcharge                 | Beep once every<br>second        | (EO)<br>©     |
| 04              | Battery low voltage                | Beep once every<br>second        | ( 04)<br>©    |
| 07              | Overload                           | Beep once every 0.5<br>second    | (רם )<br>©    |
| 10              | Output power is derating           | Beep twice every 3 seconds       |               |
| 15              | PV energy is weak                  | No Beep                          | ( IS)<br>©    |
| EQ              | Battery equalization               | No Beep                          | ( E9)<br>©    |
| bP              | Battery is not connected.          | No Beep                          | ( 6P)<br>©    |

#### **BATTERY EQUALIZATION**

Equalization function is added into charge controller. It reverses the buildup of negative chemical effects like stratification, a condition where acid concentration is greater at the bottom of the battery than at the top. Equalization also helps to remove sulfate crystals that might have built up on the plates. If left unchecked, this condition, called sulfation, will reduce the overall capacity of the battery. Therefore, it's recommended to equalize battery periodically.

How to Apply Equalization Function

You must enable battery equalization function in monitoring LCD setting program 33 first. Then, you may apply this function in device by either one of following methods:

- 1. Setting equalization interval in program 37.
- 2. Active equalization immediately in program 39.
- When to Equalize

In float stage, when the setting equalization interval (battery equalization cycle) is arrived, or equalization is active immediately, the controller will start to enter Equalize stage.

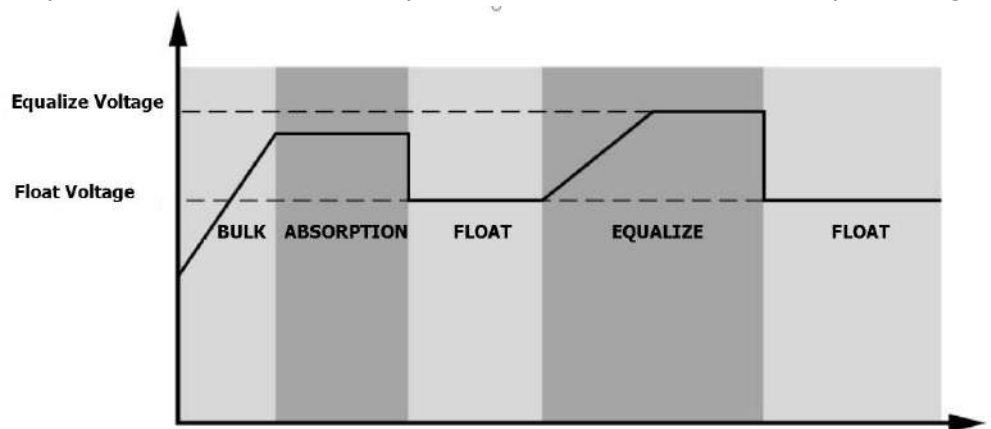

• Equalize charging time and time out

In equalize stage, the controller will supply power to charge battery as much as possible until battery voltage raise s to battery equalization voltage. Then, constant voltage regulation is applied to maintain battery voltage at the battery e qualization voltage. The battery will remain in the Equalize stage until setting battery equalized time is arrived.

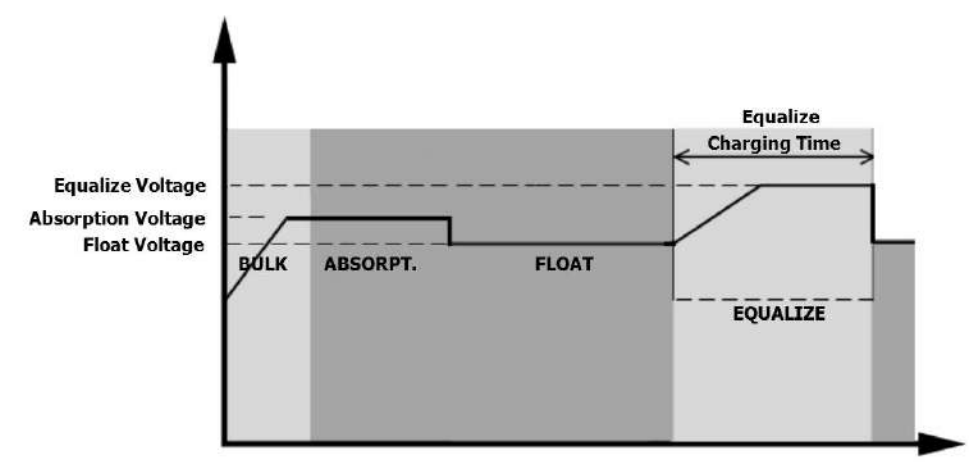

However, in Equalize stage, when battery equalized time is expired and battery voltage doesn't rise to battery equalization voltage point, the charge controller will extend the battery equalized time until battery voltage achieves battery equalization voltage. If battery voltage is still lower than battery equalization voltage when battery equalized time out setting is over, the charge controller will stop equalization and return to float stage.

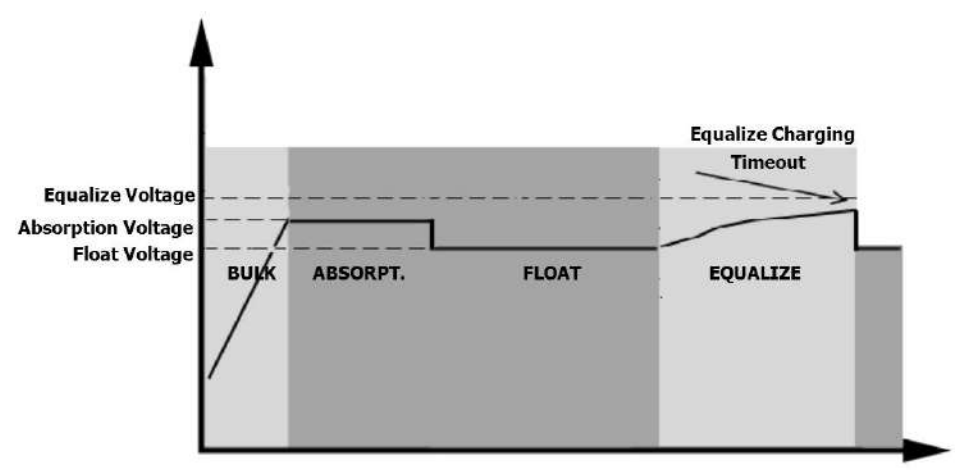

### CLEARANCE AND MAINTENANCE FOR ANTI -DUST KIT (Optional)

#### **Overview**

Every inverter is already installed with anti-dusk kit from factory. Inverter will automatically detect this kit and activate internal thermal sensor to adjust internal temperature. This kit also keeps dusk from your inverter and increases product reliability in harsh environment.

#### **Clearance and Maintenance(option)**

Step 1: Please remove screws as below.

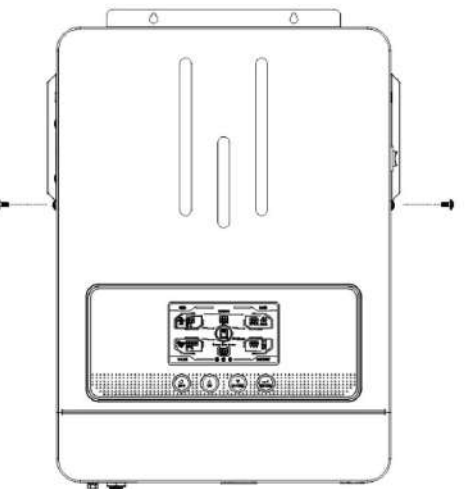

Step 2: Then, dustproof case can be removed and take out air filter foam as shown in below chart.

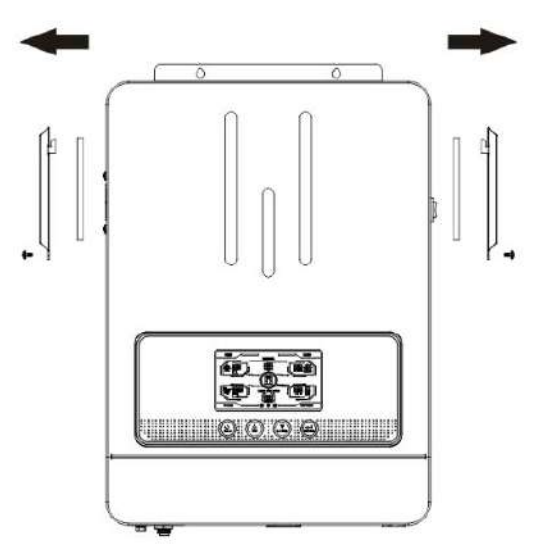

Step 3: Clean air filter foam and dustproof case. After clearance, re-assemble the dust-kit back to the inverter.

**NOTICE:** The anti-dust kit should be cleaned from dust every one month.

### SPECIFICATIONS

## Table 1 Specification of LINE Mode

| INVERTER MODEL                                                                                                    | OLU2024VMII                                                                |  |  |
|----------------------------------------------------------------------------------------------------|----------------------------------------------------------------------------|--|--|
| Input Voltage Waveform                                                                                                    | Sinusoidal (utility or generator)                                          |  |  |
| Nominal Input Voltage                                                                                                    | 230Vac                                                                     |  |  |
| Low Loss Voltage                                                                                                    | 170Vac±7V (UPS)<br>90Vac±7V (Appliances)                                   |  |  |
| Low Loss Return Voltage                                                                                                    | 180Vac±7V (UPS);<br>100Vac±7V (Appliances)                                 |  |  |
| High Loss Voltage                                                                                                    | 280Vac±7V                                                                  |  |  |
| High Loss Return Voltage                                                                                                    | 270Vac±7V                                                                  |  |  |
| Max AC Input Voltage                                                                                                    | 300Vac                                                                     |  |  |
| Nominal Input Frequency                                                                                                    | 50Hz / 60Hz (Auto detection)                                               |  |  |
| Low Loss Frequency                                                                                                    | 40±1Hz                                                                     |  |  |
| Low Loss Return Frequency                                                                                                    | 42±1Hz                                                                     |  |  |
| High Loss Frequency                                                                                                    | 65±1Hz                                                                     |  |  |
| High Loss Return Frequency                                                                                                    | 63±1Hz                                                                     |  |  |
| <b>Output Short Circuit Protection</b>                                                                                                   | Battery mode: Electronic Circuits                                          |  |  |
| Efficiency (Line Mode)                                                                                                    | >95% ( Rated R load, battery full charged )                                |  |  |
| Transfer Time                                                                                                    | 10ms typical(UPS);<br>20m stypical(Appliances)                             |  |  |
| <b>Output power derating:</b><br>When AC input voltage drops to 95V<br>or 170V depending on models, the<br>output power will be derated. | Output Power<br>Rated Power<br>50%<br>Power<br>90V 170V 280V Input Voltage |  |  |

### Table 2 Specification of Inverter Mode

| INVERTER MODEL                | OLU2024VMII                      |  |
|-------------------------------|----------------------------------|--|
| Rated Output Power            | 3200KA/3000W                     |  |
| Output Voltage Waveform       | Pure Sine Wave                   |  |
| Output Voltage Regulation     | 230Vac±5%                        |  |
| Output Frequency              | 60Hz or 50Hz                     |  |
| Peak Efficiency               | 94%                              |  |
| <b>Overload Protection</b>    | 5s@≥150% load;10s@110%~150% load |  |
| Surge Capacity                | 2* rated power for 5 seconds     |  |
| Nominal DC Input Voltage      | 24Vdc                            |  |
| Cold Start Voltage            | 23.0Vdc                          |  |
| Low DC Warning Voltage        |                                  |  |
| @ Load < 20%                  | 22.0Vdc                          |  |
| @ 20% ≤ Load < 50%            | 21.4Vdc                          |  |
| @ Load ≥ 50%                  | 20.2Vdc                          |  |
| Low DC Warning Return Voltage |                                  |  |
| @ Load < 20%                  | 23.0Vdc                          |  |
| @ 20% ≤ Load < 50%            | 22.4Vdc                          |  |
| @ Load ≥ 50%                  | 21.2Vdc                          |  |
| Low DC Cut-off Voltage        |                                  |  |
| @ Load < 20%                  | 21.0Vdc                          |  |
| @ 20% ≤ Load < 50%            | 20.4Vdc                          |  |
| @ Load ≥ 50%                  | 19.2Vdc                          |  |
| High DC Recovery Voltage      | 29Vdc                            |  |
| High DC Cut-off Voltage       | 31Vdc                            |  |
| No Load Power Consumption     | <35W                             |  |
| Saving Mode Power Consumption | <15W                             |  |

### Table 4 Specification of Charging Mode

| Utility Charging Mode      |             |  |
|----------------------------|-------------|--|
| INVERTER MODEL             | OLU2024VMII |  |
| Charging Current(UPS)      | 604         |  |
| @Nominal Input Voltage 60A |             |  |

| Bulk Charging                         | Flooded Battery      | 29.2                                                                                                    |  |  |
|---------------------------------------|----------------------|----------------------------------------------------------------------------------------------------|--|--|
| Voltage                               | AGM / Gel<br>Battery | 28.2                                                                                                    |  |  |
| Floating Chargin                      | g Voltage            | 27Vdc                                                                                                    |  |  |
| Charging Algorit                      | hm                   | 3-Step                                                                                                    |  |  |
| Charging Algorithm                    |                      | Battery Voltage, per cell<br>Charging Current, %<br>Voltage<br>2.35Vae<br>Unit of R, mielinum Jönies, maximum Bho<br>(Constant Current)<br>Builk<br>(Constant Current)<br>(Constant Voltage)<br>Maintenance<br>(Floating) |  |  |
| Solar Charging M                      | lode                 |                                                                                                    |  |  |
|                                       |                      | OLU2024VMII                                                                                                    |  |  |
| Rated Power                           |                      | 3000W                                                                                                    |  |  |
| Rated Solar Voltage                   |                      | 300V                                                                                                    |  |  |
| PV Array MPPT Voltage Range           |                      | 55V-430V                                                                                                    |  |  |
| Max. PV Array Open Circuit<br>Voltage |                      | 450V                                                                                                    |  |  |
| Max Charging Cu                       | irrent               | 100A                                                                                                    |  |  |

## **Table 5 General specifications**

| INVERTER MODEL                     | OLU2024VMII |  |
|------------------------------------|-------------|--|
| <b>Operating Temperature Range</b> | 0°C to 55°C |  |
| Storage temperature                | -15°C~ 60°C |  |
| Dimension (D*W*H), mm              | 405*284*106 |  |
| Net Weight, kg                     | 5.8         |  |

## **TROUBLE SHOOTING**

| Problem                                                                           | LCD/Buzzer                                                                           | Explanation /<br>Possible cause                                                                                  | What to do                                                                                                    |
|-----------------------------------------------------------------------------------|--------------------------------------------------------------------------------------|----------------------------------------------------------------------------------------------------|----------------------------------------------------------------------------------------------------|
| Unit shuts down<br>automatically<br>during startup<br>process.                    | LCD and buzzer<br>will be active for 3<br>seconds and then<br>complete off.          | Battery voltage is too<br>low                                                                                    | <ol> <li>Re-charge battery.</li> <li>Replace battery.</li> </ol>                                                                                                    |
| No response after power on.                                                       | No indication.                                                                       | <ol> <li>The battery voltage is<br/>far too low.</li> <li>Battery polarity is<br/>connected reversed.</li> </ol> | <ol> <li>Check if batteries and<br/>the wiring are connected<br/>well.</li> <li>Re-charge battery.</li> <li>Replace battery.</li> </ol>                                                                         |
| Mains exist but<br>the unit works in<br>battery mode.                             | Input voltage is<br>displayed as 0 on<br>the LCD                                     | Input protector is tripped                                                                                       | Check if AC breaker is<br>tripped and AC wiring is<br>connected well.                                                                                                    |
|                                                                                   | The power-on<br>icon of LCD<br>flashes, and the<br>status indicator<br>icon flashes. | Insufficient quality of AC<br>power. (Shore or<br>Generator)                                                     | <ol> <li>Check if AC wires are too<br/>thin and/or too long.</li> <li>Check if generator (if<br/>applied) is working well or<br/>if input voltage range<br/>setting is correct. (UPS→<br/>Appliance)</li> </ol> |
| Buzzer beeps<br>continuously<br>and the status<br>indicator icon<br>is always on. | Fault code 07                                                                        | Overload error. The<br>inverter is overload<br>110% and time is up.                                              | Reduce the connected load by switching off some equipment.                                                                                                    |
|                                                                                   | Fault code 05                                                                        | Output short circuited.                                                                                          | Check if wiring is connected well and remove abnormal load.                                                                                                    |
|                                                                                   | Fault code 02                                                                        | Internal temperature of inverter component are over heated.                                                      | Check whether the air flow<br>of the unit is blocked or<br>whether the ambient<br>temperature is too high.                                                                                                    |
|                                                                                   | Fault code 03                                                                        | Battery is over-charged.                                                                                         | Return to repair center.                                                                                                    |
|                                                                                   |                                                                                      | The battery voltage is too high.                                                                                 | Check if spec and quantity<br>of batteries are meet<br>requirements.                                                                                                    |
|                                                                                   | Fault code 01                                                                        | Fan fault                                                                                                    | Replace the fan                                                                                                    |
|                                                                                   | Fault code 06/58                                                                     | Output abnormal                                                                                                  | <ol> <li>Reduce the connected<br/>load.</li> <li>Return to repair center</li> </ol>                                                                                                    |
|                                                                                   | Fault code<br>08/09/53/57                                                            | Internal components failed.                                                                                      | Return to repair center.                                                                                                    |
|                                                                                   | Fault code 51                                                                        | Over current or surge.                                                                                           | Postart the unit if the arrow                                                                                                    |
|                                                                                   | Fault code 52                                                                        | Bus voltage is too low.                                                                                          | Restart the unit, if the error<br>happens again, please<br>return to repair center.                                                                                                    |
|                                                                                   | Fault code 55                                                                        | Output voltage is unbalanced.                                                                                    |                                                                                                    |